# Cloacker Plugin Tutorial

how to use

www.hadona.id

Copyright © 2024 Hadona Digital Media.

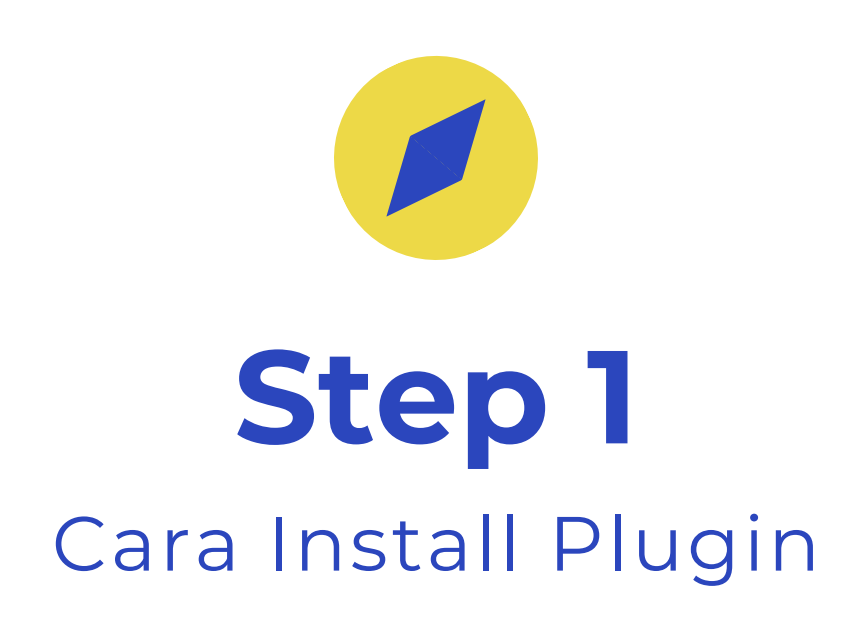

# Step 1 Install Plugin dengan upload di wordpress

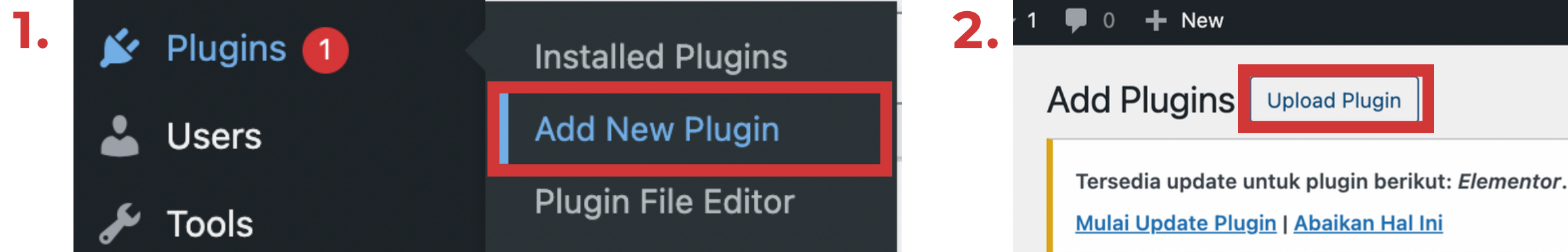

3.

If you have a plugin in a .zip format, you may install or update it by uploading it here.

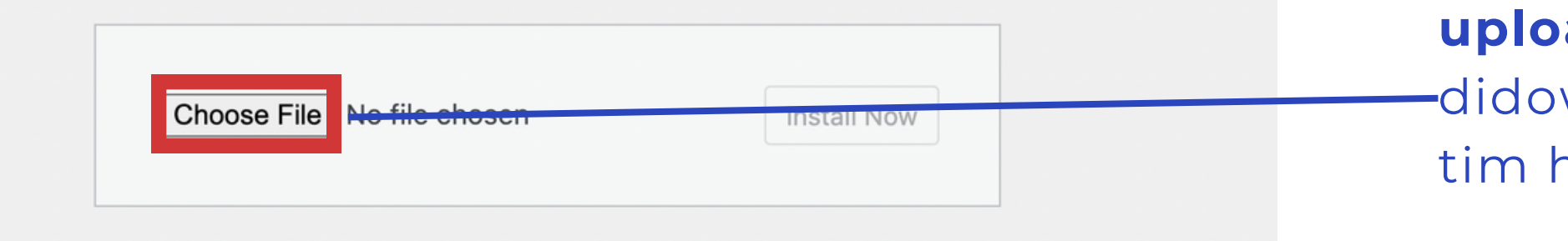

#### upload file zip yang sudah -didownload/dikirimkan oleh tim hadona

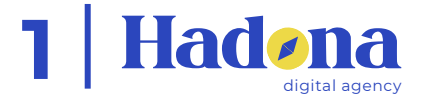

# **Step 2** Cara Aktivasi Cloacker

## Masukan Token yang sudah diberikan oleh hadona

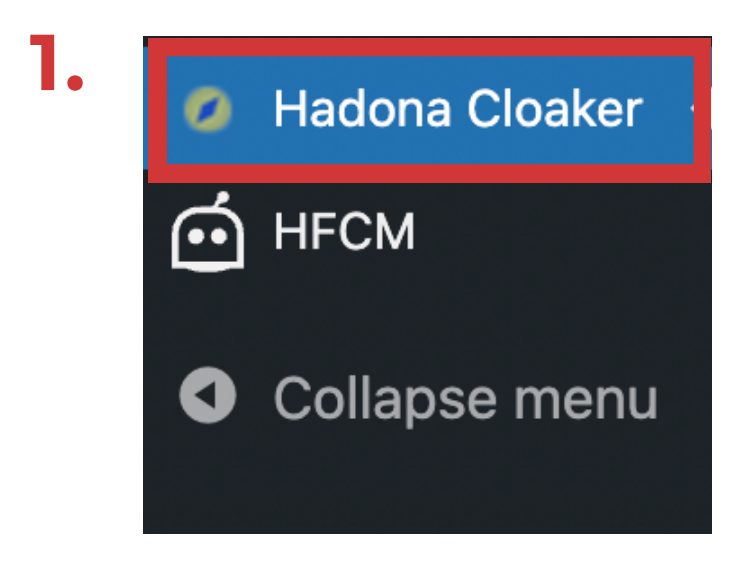

cari menu **Hadona** Cloacker di Side Bar

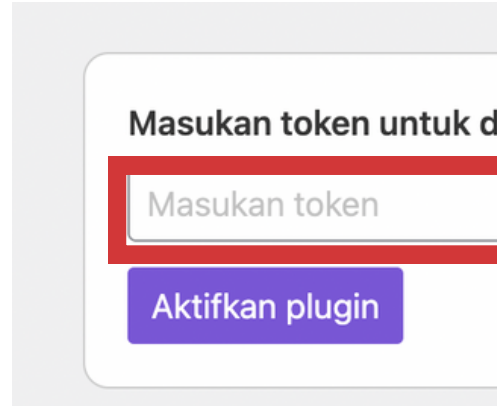

2.

masukan token dan klik aktifkan plugin

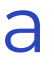

Masukan token untuk dapat menggunakan plugin ini

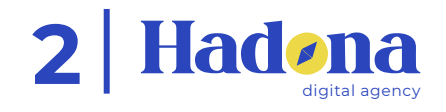

### Penjelasan dan Fungsional Dashboard Cloacker

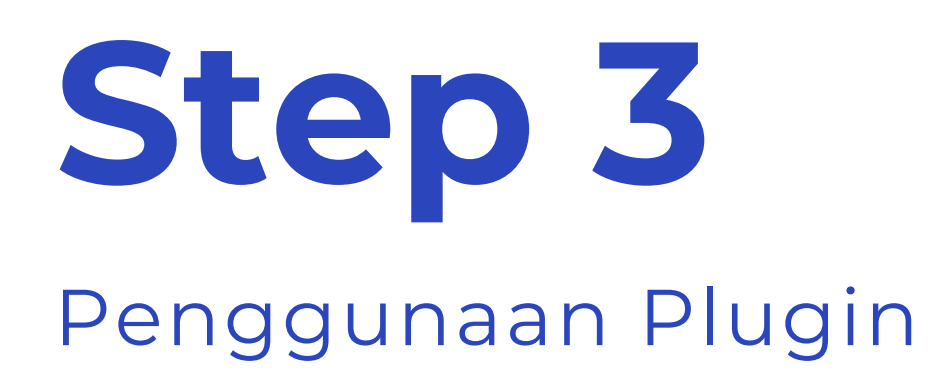

| Hadona Cloak    | er Plugin    |               |                  |                 |                                    |
|-----------------|--------------|---------------|------------------|-----------------|------------------------------------|
| Cari cloaker    | Cari         |               |                  |                 |                                    |
| Nama cloaker    | Halaman baik | Halaman jahat | Halaman Redirect | Kondisi cloaker | Shortcode                          |
| Testing         | Home         | LP I          | -                | Mobile          | <pre>thadona-cloaker id="3"]</pre> |
| < >             |              |               |                  |                 |                                    |
| lik <b>tamb</b> | ah cloack    | er baru       |                  |                 |                                    |

| Tan       | nbah cloaker baru |  |  |
|-----------|-------------------|--|--|
| Status    | Actions           |  |  |
| Activated | Action            |  |  |
|           | 1                 |  |  |

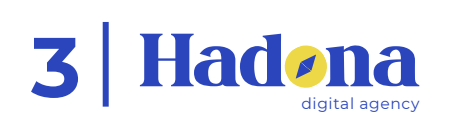

Step 3 Penggunaan Plugin

ada 3 metode yang bisa digunakan, pilih sesuai kebutuhan:

- **Robot :** Metode ini akan mengelabui semua robot pencarian ke halaman url yang sudah dituliskan.
- Mobile : Metode ini akan mengelabui semua user yang menggunakan browser mobile ke halaman url yang sudah dituliskan.
- **Desktop**: Metode ini akan mengelabui semua user yang menggunakan browser desktop ke halaman url yang sudah dituliskan.

#### Nama cloaker

Masukan nama cloaker

#### Kondisi cloaker

Robot

(halaman jaha

Region cloa

All Count

Metode clo

Ganti tam

Halaman baik

Halaman jahat

Cari halaman yang kontennya tidak aman untuk ditampilkan di dalam ads

#### Tambah cloaker baru

|                                                                                   | ~    |  |
|-----------------------------------------------------------------------------------|------|--|
| engunjung mana saja yang diperbolenkan untuk bisa mengakses nalaman duak a<br>ht) | aman |  |
| aker                                                                              |      |  |
| ies ×                                                                             | *    |  |
| aker                                                                              |      |  |
| pilan                                                                             | ~    |  |

Metode ini akan mengganti tampilan halaman dengan halaman jahat saat memenuhi kondisi.

Cari halaman yang kontennya aman untuk ditampilkan di dalam ads

Cancel

Tambah cloaker

 $\mathbf{w}$ 

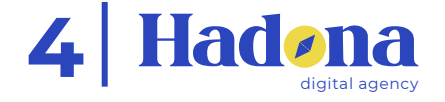

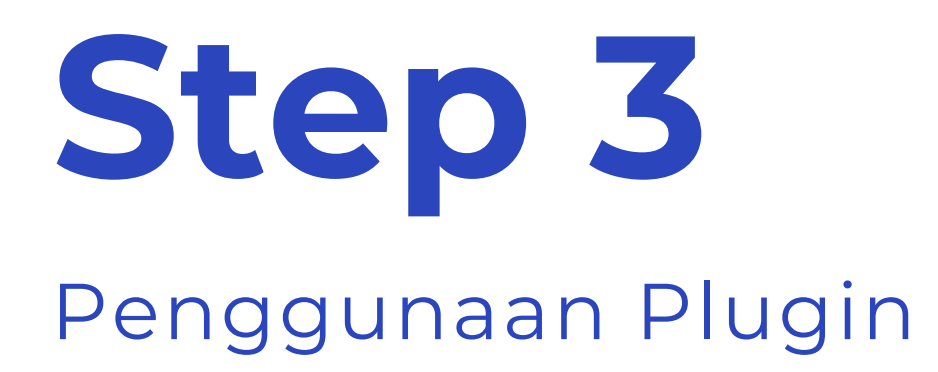

Ini adalah filter untuk region mana saja yang akan terkamuflase menjadi halaman jahat.

pilih region dimana kita ingin mengiklankan produk, agar jika ada IP dari region lain, maka user tersebut akan tetap terarahkan ke halaman baik.

#### Tambah cloaker baru

#### Nama cloaker

Kondisi cloaker

Robot

Pilih kondisi pengunjung mana saja yang diperbolehkan untuk bisa mengakses halaman tidak aman (halaman jahat)

**Region cloaker** 

All Countri

Metode cloa

Ganti tamp

Halaman baik

Halaman jahat

Cari halaman yang kontennya tidak aman untuk ditampilkan di dalam ads

Masukan nama cloaker

| es ×  |   | - |
|-------|---|---|
|       | , |   |
| aker  |   |   |
| pilan |   | - |

#### Metode ini akan mengganti tampilan halaman dengan halaman jahat saat memenuhi kondisi.

Cari halaman yang kontennya aman untuk ditampilkan di dalam ads

Cancel

Tambah cloaker

 $\mathbf{w}$ 

 $\mathbf{w}$ 

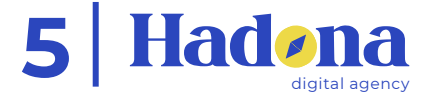

**Step 3**Penggunaan Plugin

ada 2 metode yang bisa digunakan, pilih sesuai kebutuhan:

- **Ganti Tampilan :** Metode ini adalah metode untuk mengganti tampilan landing page baik ke jahat (dan sebaliknya) tergantung kondisi yang diinginkan.
  - Metode ini tidak mengganti URL
  - Cocok digunakan untuk 1 Domain yang sama
- **Redirect ke URL:** Metode ini adalah metode untuk meredirect semua user dengan kondisi yang telah ditentukan ke URL yang diinginkan.
  - Digunakan jika ingin meredirect ke Halaman yang memiliki domain berbeda.

#### Tambah

#### Nama cloa

Masukan

Kondisi clo

Robot

Pilih kondisi p (halaman jaha

**Region cloa** 

All Count

Metode clo

Ganti tam

Metoc saat m

Halaman

Cari halama

Halaman

Cari halama

| cloaker baru                                                                            |  |
|-----------------------------------------------------------------------------------------|--|
| ker                                                                                     |  |
| nama cloaker                                                                            |  |
| aker                                                                                    |  |
| -                                                                                       |  |
| pengunjung mana saja yang diperbolehkan untuk bisa mengakses halaman tidak aman<br>at)  |  |
| aker                                                                                    |  |
| ies ×                                                                                   |  |
| paker                                                                                   |  |
| npilan –                                                                                |  |
| de ini akan <b>mengganti tampilan halaman dengan halaman jahat</b><br>nemenuhi kondisi. |  |
| baik                                                                                    |  |
| n yang kontennya aman untuk ditampilkan di dalam ads<br>jahat                           |  |
| ~                                                                                       |  |
| n yang kontennya tidak aman untuk ditampilkan di dalam ads                              |  |
| Cancel Tambah cloaker                                                                   |  |
|                                                                                         |  |

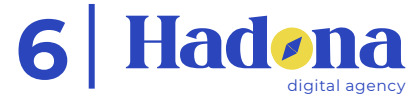

# Step 4 Cara Penggunaan Tiap Metode

## Penggunaan Metode Ganti Tampilan

Untuk menggunakan Metode ini dibutuhkan 3 Halaman/Page Berbeda :

- 1. Halaman Kosong untuk **menanamkan Shortcode**
- 2.Halaman Baik
- 3. Halaman Jahat
- Pilih halaman Baik yang akan dijadikan Kamuflase
- Lalu Pilih halaman Jahat yang akan ditampilkan ke user yang memenuhi persyaratan

| etode cloaker                                                           |                                                                                                    |
|-------------------------------------------------------------------------|----------------------------------------------------------------------------------------------------|
| Ganti tampilan                                                          |                                                                                                    |
| Metode ini akan <b>mengganti tar</b><br>saat memenuhi kondisi.          | npilan halaman dengan halaman jahat                                                                                                    |
|                                                                         |                                                                                                    |
| Halaman baik                                                            |                                                                                                    |
| Halaman baik                                                            | ~                                                                                                    |
| Halaman baik<br>Cari halaman yang kontennya aman untuk                  | •<br>ditampilkan di dalam ads                                                                                                    |
| Halaman baik<br>Cari halaman yang kontennya aman untuk<br>Halaman jahat | The second second secon |

Jika Sudah selesai, bisa langsung Klik Tambah Cloacker

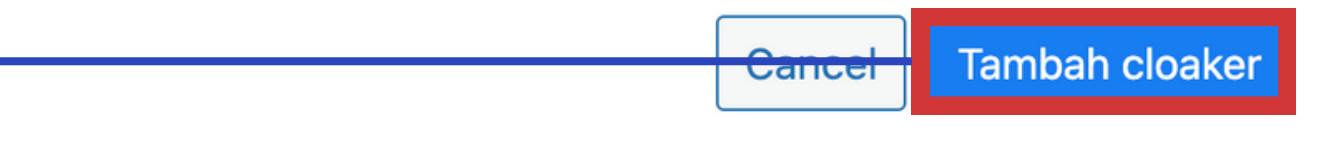

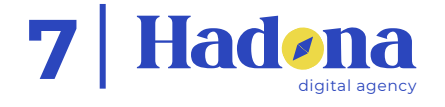

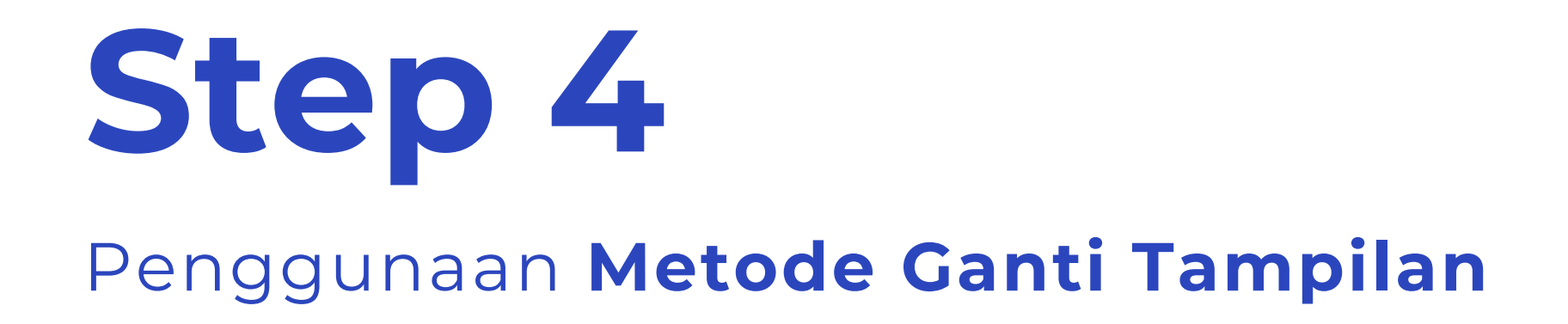

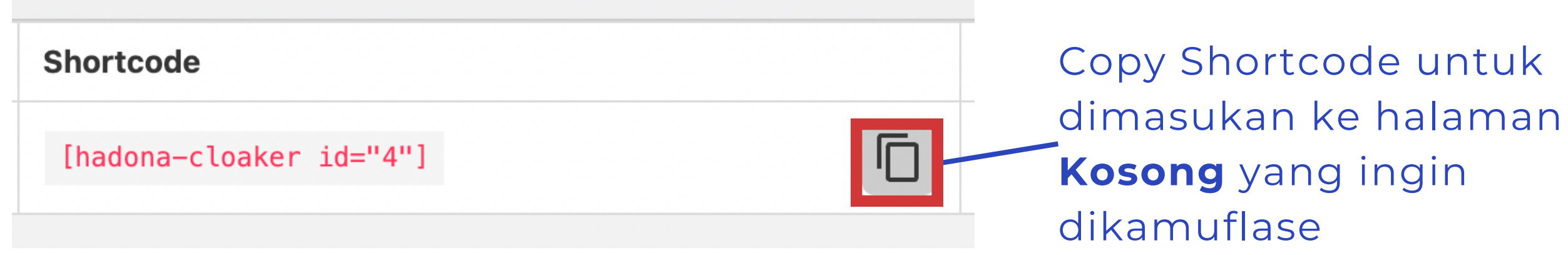

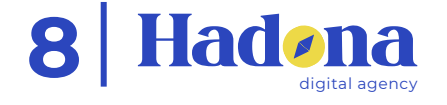

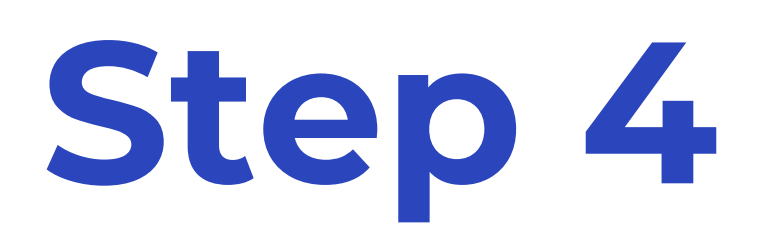

### Penggunaan Metode Ganti Tampilan

| E | E elements                                                                     | entor III                                 | 1. edit landing page Kosong dan<br>tambahkan Shortcode |
|---|--------------------------------------------------------------------------------|-------------------------------------------|--------------------------------------------------------|
|   | Q short                                                                        | ×                                         | <b>3.</b>                                              |
|   | For easy access, favor<br>most often by right clic<br>favorites. <b>Got It</b> | ite the widgets you use<br>oking > Add to | 2. masukan shortcode ke                                |
|   | Shortcode                                                                      | Short Description                         | landing page                                           |

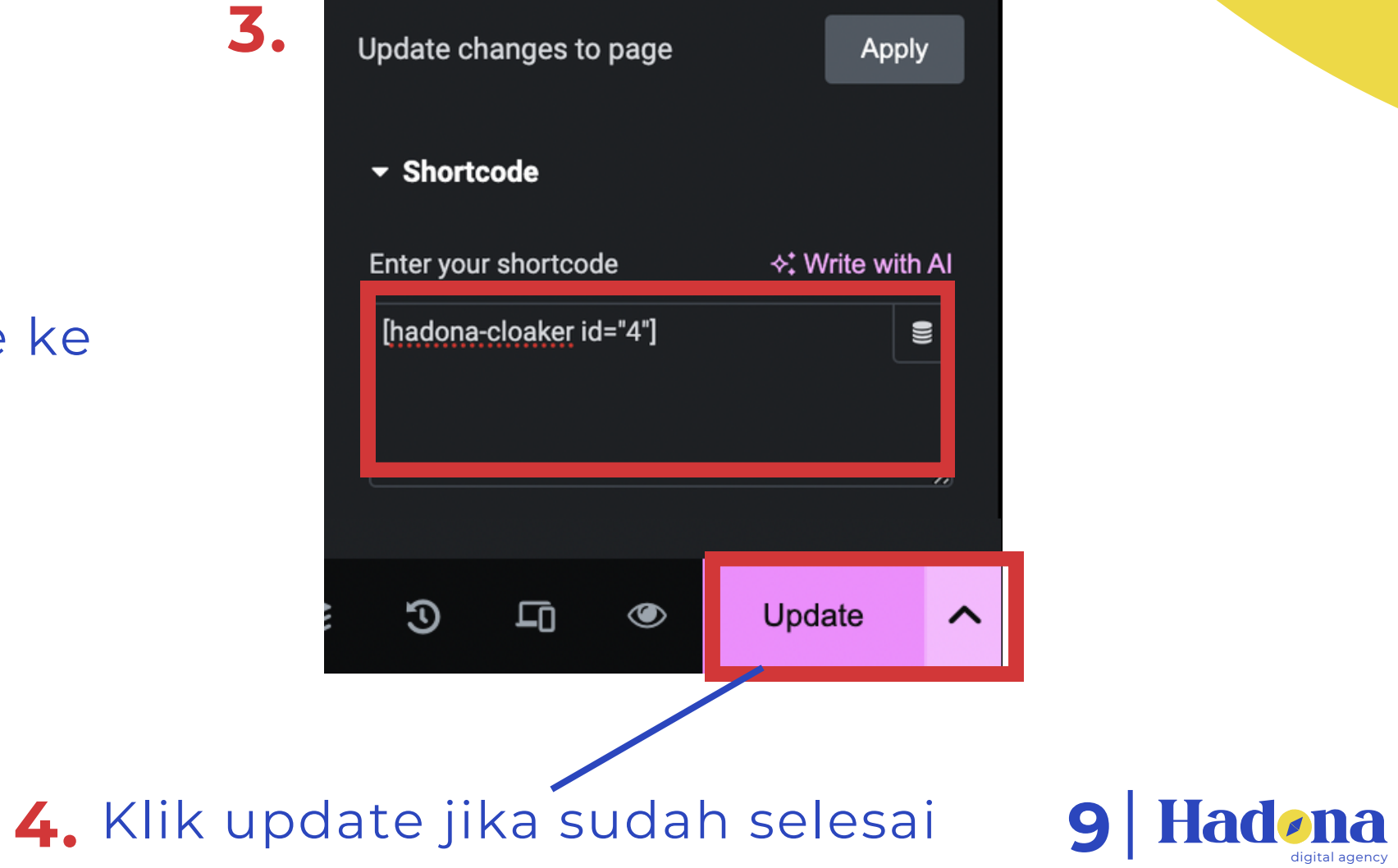

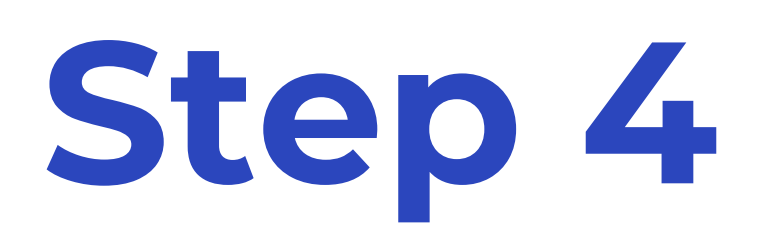

### Penggunaan Metode Redirect ke URL

| Untuk menggunakan Metode ini dibutuhkan 2 |  |
|-------------------------------------------|--|
| Halaman/Page Berbeda :                    |  |

- 1. Halaman Baik yang berada **di domain yang terinstall** Cloacker
- 2.Halaman Jahat yang berada **di luar domain yang terinsall Cloacker**
- Masukkan Url Halaman Jahat yang ingin digunakan untuk beriklan (Note: tambahkan https:// untuk URL agar lebih akurat)

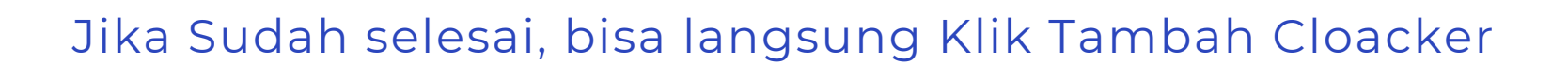

| Metode cloaker               |
|------------------------------|
| Redirect ke URL              |
|                              |
| Metode ini ak<br>memenuhi ko |
| URL halaman jah              |
| Masukan url hal              |
|                              |
|                              |
|                              |

#### kan membuat pengunjung **dialihkan ke halaman jahat** saat ondisi.

#### hat

laman jahat untuk redirect

Tambah cloaker

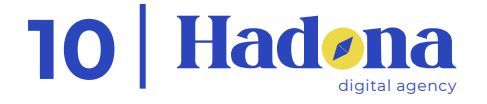

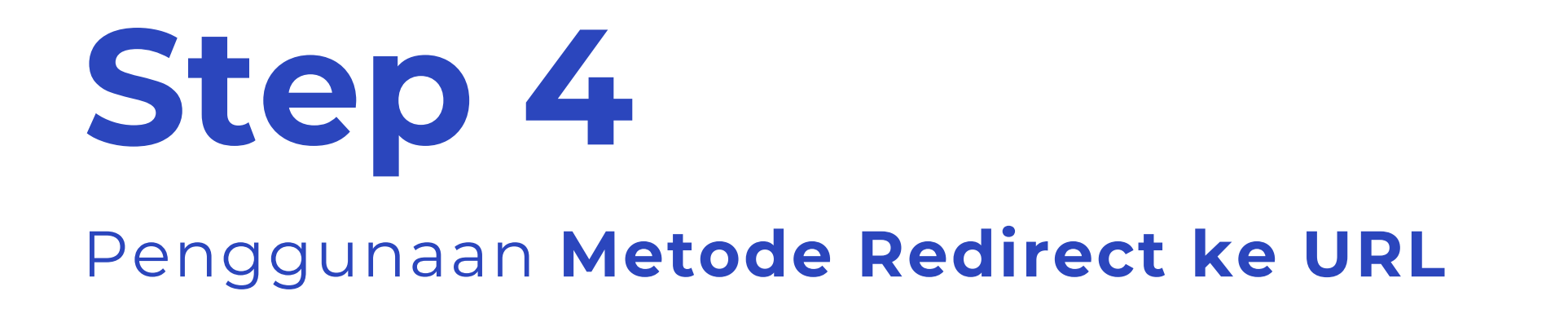

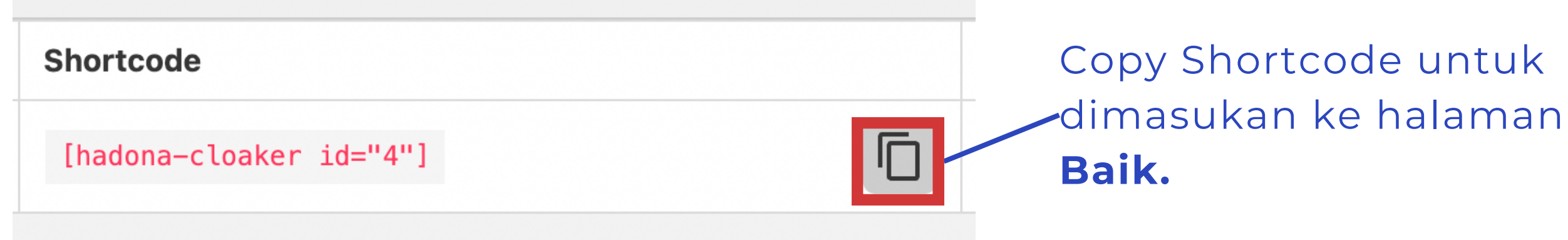

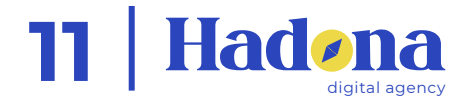

### Penggunaan Metode Redirect ke URL

| ≡ eleme                                                                        | entor III                                 |
|--------------------------------------------------------------------------------|-------------------------------------------|
| Elements                                                                       | Globals                                   |
| Q short                                                                        | ×                                         |
| For easy access, favor<br>most often by right clic<br>favorites. <i>Got It</i> | ite the widgets you use<br>cking > Add to |
| []                                                                             |                                           |
| Shortcode                                                                      | Short Description                         |
|                                                                                |                                           |
|                                                                                |                                           |
|                                                                                |                                           |

- edit landing page **Baik** yang berada di domain yang terpasang Cloacker dan tambahkan **Shortcode**
- <u>\_\_\_\_2.</u> masukan shortcode ke landing page

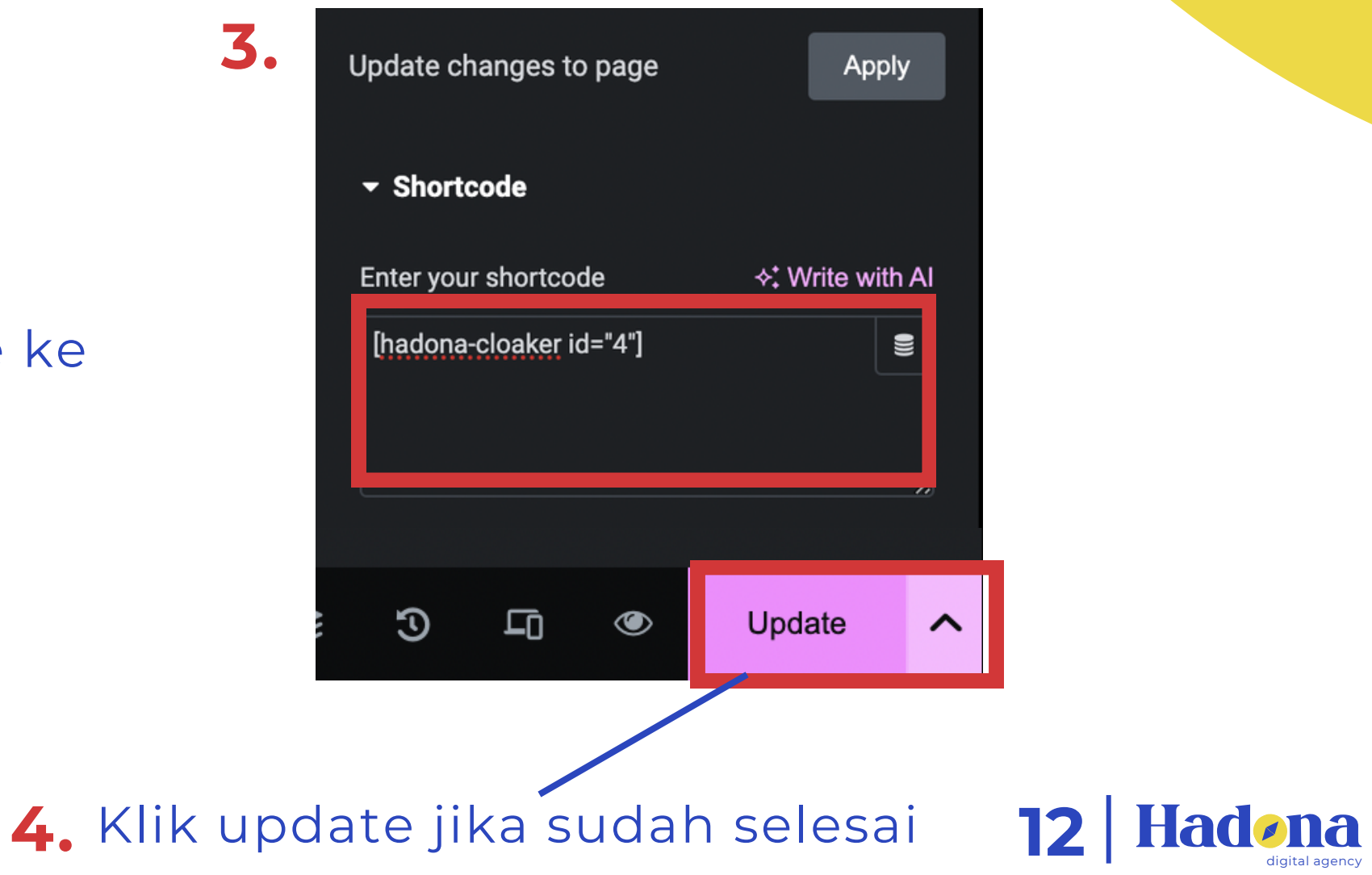

3.

# Testing Phase untuk Cek Plugin Running dengan baik

## Testing Phase : masuk ke menu inspect element

| Elements C                                                                   | Console Sources Network            | Performance >>   😥 : 🗴             | klik icon titik 3 disini    |
|------------------------------------------------------------------------------|------------------------------------|------------------------------------|-----------------------------|
| <pre><!DOCTYPE html>     <html <="" dir="ltr" hascus="" pre=""></html></pre> | stombackground="false" lang=       | Dock side 🔲 🔲 🔲 🗍                  |                             |
| ··· ▶ <body> ··· </body> ==                                                  | \$0                                | Hide console drawer Esc            |                             |
|                                                                              |                                    | Search 第 ℃ F                       |                             |
|                                                                              |                                    | Run command 光 仓 P                  |                             |
|                                                                              |                                    | Open file # P                      |                             |
|                                                                              | Animations                         | More tools                         | 2. klik "more tools"        |
|                                                                              | Changes                            | Shortcuts                          |                             |
|                                                                              | Coverage                           | Help                               |                             |
|                                                                              | CSS Overview Z                     | Γιείρ                              |                             |
|                                                                              | Developer Resources                |                                    |                             |
|                                                                              | Issues                             |                                    |                             |
|                                                                              | Layers                             |                                    |                             |
|                                                                              | Media                              |                                    |                             |
|                                                                              | Momony Inspector                   |                                    |                             |
|                                                                              | Network conditions                 |                                    | 3. klik "network condition. |
|                                                                              | INETWORK REQUEST DIOCKING          |                                    |                             |
| html.md body                                                                 | Performance insights ${\mathbb Z}$ |                                    |                             |
| Styles Computed Lay                                                          | Performance monitor                | eakpoints Properties >>            |                             |
| Filtor                                                                       | Quick source                       |                                    |                             |
|                                                                              | Recorder <u>⊼</u>                  |                                    |                             |
| element.style {                                                              | Rendering                          |                                    |                             |
| body {                                                                       | Search                             | (index):23                         |                             |
| -webkit-font-smoothin                                                        | Security                           |                                    |                             |
| font-size: 100%;<br>margin: ▶ 0:                                             | Sensors                            |                                    |                             |
| }                                                                            | WebAudio                           |                                    |                             |
| body {                                                                       | WebAuthn                           | <pre>text_defaults_md.css:20</pre> |                             |
| font-family: system-                                                         | What's New                         |                                    |                             |
| 3                                                                            |                                    |                                    | note: gunakan mode inco     |

tion"

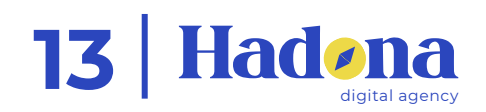

#### gnito di chrome untuk testing plugin

## Testing Phase

| : Console What's               | New Network conditions × ×                                                                                                    |                                     |
|--------------------------------|----------------------------------------------------------------------------------------------------|-------------------------------------|
| Caching                        | ✓ Disable cache                                                                                                    | —1. centang disa                    |
| Network throttling             | No throttling -                                                                                                    |                                     |
| User agent                     | Use browser default<br>Googlebot<br>Mozilla/5.0 (compatible; Googlebot/2.1; +http://www.google.com/                             | 2. hapus cent<br>default"           |
| Accepted Content-<br>Encodings | <ul> <li>✓ User agent client hints ① Learn more</li> <li>✓ Use browser default</li> <li>✓ deflate ✓ gzip ✓ br 	 zstd</li> </ul> | <b>3.</b> cari <b>goo</b><br>dengan |

4. Jika ada Setting Country, untuk pembuktian bisa menggunakan VPN

note: gunakan mode incognito di chrome untuk testing plugin

able cache

#### ang di bagian **"use browser**

### oglebot/Mobile/Desktop sesuai n kondisi yang telah di setting

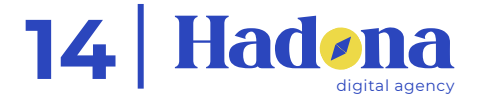

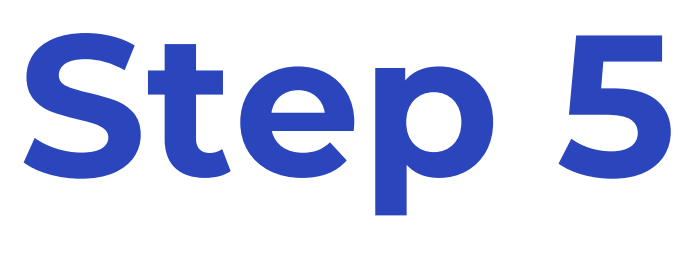

# Testing Phase

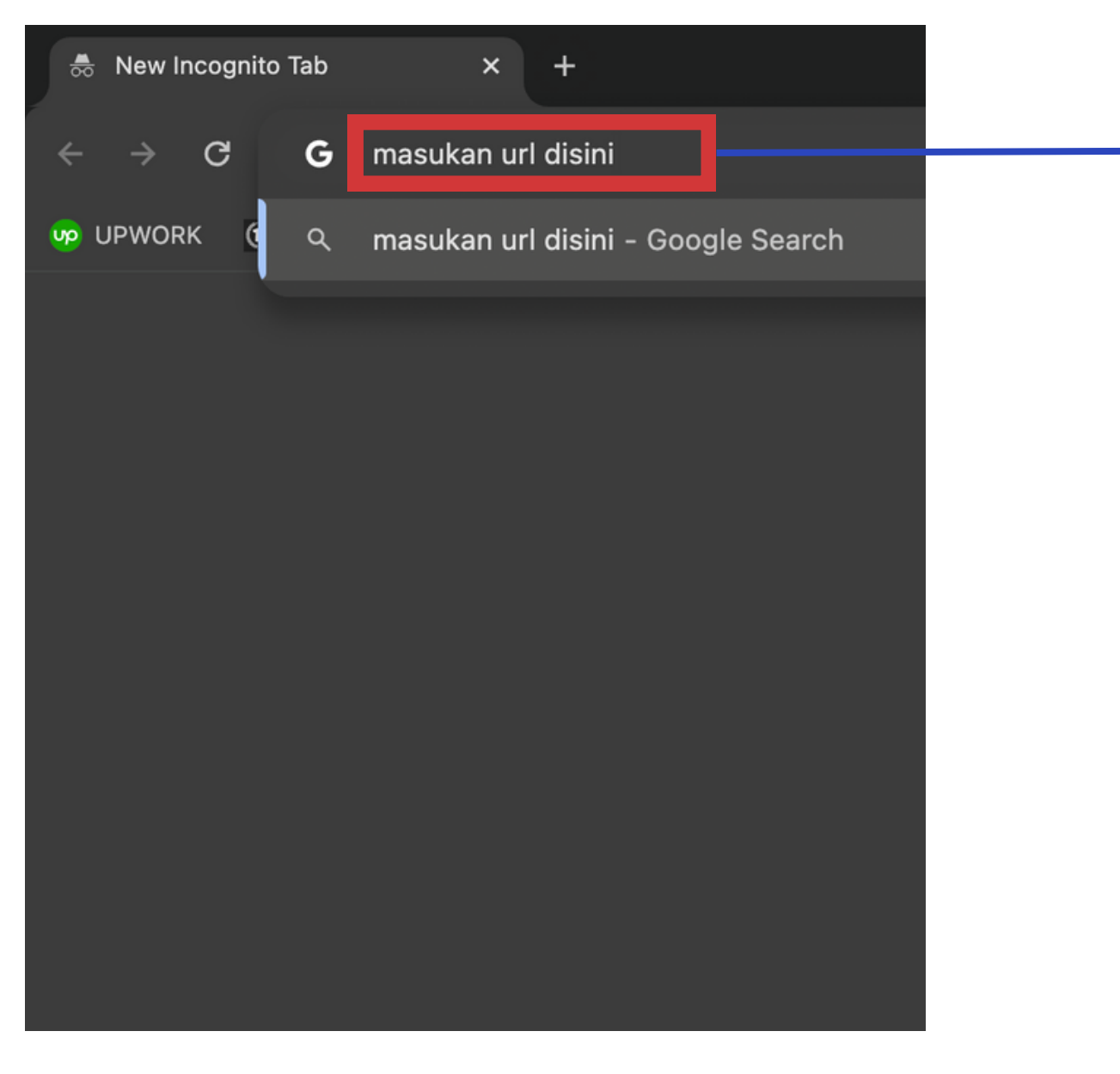

masukan URL yang dipasangi cloacker dan klik enter.

jika url sudah ter-redirect berarti url tersebut aman, dan cloacker sudah berjalan dengan baik

note: gunakan mode incognito di chrome untuk testing plugin

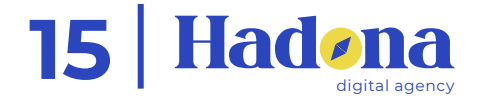

# Gunakan Plugin dengan Bijak

www.hadona.id

Copyright © 2024 Hadona Digital Media. Semua hak dilindungi undang-undang. Dokumen ini merupakan hak cipta milik Hadona Digital Media dan dilarang penggunaannya untuk keperluan selain produk-produk yang dihasilkan oleh Hadona Digital Media tanpa izin tertulis sebelumnya dari pihak yang berwenang di Hadona Digital Media. Setiap penggunaan, reproduksi, distribusi, atau modifikasi materi dalam dokumen ini, baik secara keseluruhan maupun sebagian, tanpa izin tertulis dari Hadona Digital Media, adalah pelanggaran terhadap hak cipta yang dapat mengakibatkan tindakan hukum.